## Hur du skapar ett konto hos Bitbucket

- Gå till bitbucket.org
- Klicka på "get started" eller "get started for free"
- Du får upp en Sign up-dialog som du ska fylla i. För ett år sedan såg den ut som nedan, men kan ha ändrat utseende sedan dess. Det viktiga är att:
  - Username ska vara ett namn så att dina team-kompisar ser att det är du. Den vanliga konventionen är <förnamn><efternamn>, t ex ulfasklund
  - Använd din studentemailadress.
  - o Välj "Plan" "Personal account"
  - Klicka på "Sign up" när du är klar

| First name         | Ulf                                  |                                |
|--------------------|--------------------------------------|--------------------------------|
| Last name          | Asklund                              |                                |
| Username*          | ulfasklund                           | ${\boldsymbol{ \oslash}}$      |
| Password*          | •••••                                | ${\boldsymbol{ \oslash}}$      |
| Email <sup>*</sup> | ulf.asklund@cs.lth.se                | ${\boldsymbol{ \oslash}}$      |
| Plan               | Personal account - Free              |                                |
|                    | ✓ Jag är inte en robot               | reCAPTCHA<br>Sekretess-Vilikor |
|                    | By clicking you agree to our privacy | policy and customer agreemen   |
|                    | Sign up                              |                                |

• Ditt konto är nu skapat.

## Valfri utökning

Det konto du nu skapat är ett gratis privat konto med en begränsning på fem användare i de repository du skapar. Detta fungerar bra för denna kurs. Om du vill så kan du upppgradera detta till en "akademisk licens". Detta fungerar endast om du använder din studentemailadress.

- Gå in på "Bitbucket settings" och välj "Plan details". Du har nu troligen en "5 users" plan. Har du redan en "Academic" behöver du inte göra mer ©
- Klicka på "Change plan" och sedan på "apply to have your institution added" lite längre ner på sidan. Fyll i och skicka iväg ansökan.